# Franklin Business Services Center (BSC) Cart Assignee Instructions

### Last Updated: 12/2/24

Adding Franklin BSC partners to your profile in UGAmart allows BSC to submit carts for approval on your behalf. Go to page 3 for instructions on setting a default shipping address.

- 1. Go to ugamart.uga.edu and log in. You should use your usual UGA login information.
- 2. Within UGAmart, click on the person-shape "User" icon on the top-right, then click on "View My Profile."
- 3. On the left-hand side of the screen, click on "Default User Settings" to expand the menu and then click on "Cart Assignees."
- 4. Click the gray "Add Assignee..." button and in the "User Name" field, fill in the appropriate User ID from the chart below, according to the department you belong to:
  - a. Beverly Martin, User ID: bemartin
    - i. Anthropology, Criminal Justice, Geography, Institute of Women's Studies, Sociology
  - b. Shelley Downs, User ID: smilebig
    - i. Classics, English, Germanic and Slavic Studies, African Studies Institute, Latin American and Caribbean Studies (LACSI), Romance Languages Comparative
  - c. Bobbi Snodgrass, User ID: bsnod
    - i. Comparative Literature, History, Institute of African American Studies, Linguistics Development, Dean's Office, OIT, Philosophy, Religion, Institute of Native American Studies
  - d. Lori Key, User ID: lmk07709
    - i. Genetics, Marine Sciences, Microbiology
  - e. Mike Bryson, User ID: mbryson
    - i. Biological Sciences, Biochemistry and Molecular Biology, Plant Biology, Cellular Biology
  - f. Michelle Brawner, User ID: mms32952
    - i. School of Art, Theatre and Film Studies, Dance, School of Music
  - g. Rosalina Mirandilla, User ID: rdmirand
    - i. Artificial Intelligence, Computer Science, Geology, Physics
  - h. Tanya Boyd, User ID: tlboyd
    - i. Chemistry, Center for Computational Quantum Chemistry, Mathematics, Statistics
  - i. Jenna Collins, User ID: Jenna1
    - i. Communication Studies, Psychology, Regents' Center for Learning Disorders, Museum of Natural History
- 5. Click the green "Search" button and then click on the blue "[select]" button next to the line containing your BSC representative.
- 6. You can now easily assign a cart to your BSC partner after creating one by clicking on the white "Assign Cart" button and then the blue "SELECT" drop-down menu. Their name should be available to click on.

### Please note:

- a. There is a screenshot on the following page to illustrate what your assignee page should look like, and another to illustrate what it looks like to assign your BSC representative a cart.
- b. When your requisition has been prepared, the BSC team will enter the financial information and submit it for approval.
- c. Don't forget to leave a comment on the cart containing your shipping information, funding information (ideally speedtype or chart string), and Chematix storage information (if applicable).

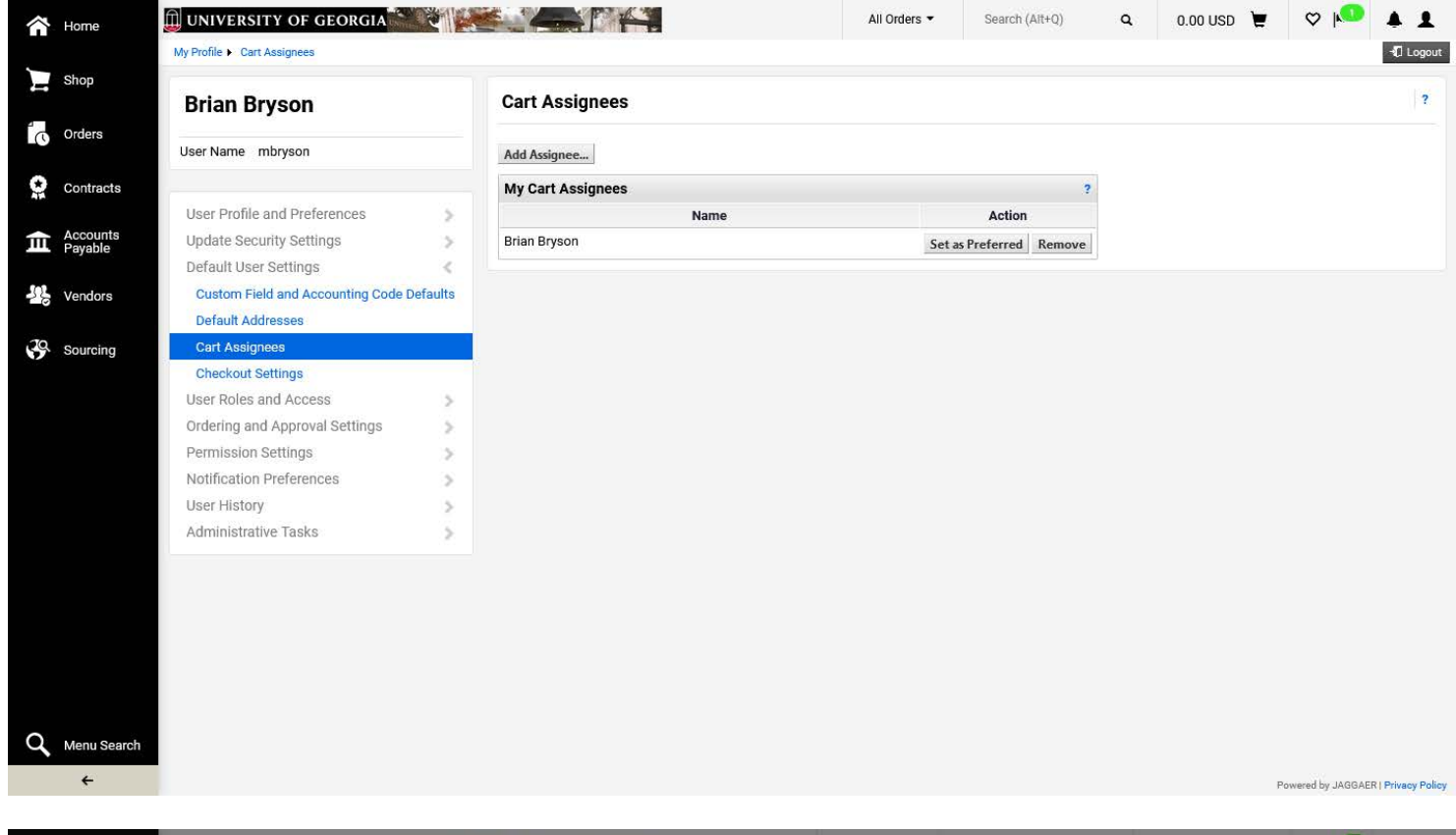

| Â  | Home                | UNIVERSITY O            | F GEORGIA                 |                                | All Orders                                  | ✓ Search (Alt+Q) Q                                   | 3,508.92 USD 📜 🗢 🏴 🔺                                                                                                    | 1       |  |  |
|----|---------------------|-------------------------|---------------------------|--------------------------------|---------------------------------------------|------------------------------------------------------|----------------------------------------------------------------------------------------------------|---------|--|--|
| 2  | Shop                | Requisition •           | 190855739                 | ۰۰۰ 🗗 👁                        | Check Budget (Only C                        | lick Once Then Refresh Page Then Wait)               | Assign Cart Submit For Approval                                                                                                    |         |  |  |
| ío | Orders              | Summary                 | PO Preview Comme          | ents 3 Attachments 1           | History                                     |                                                      |                                                                                                    |         |  |  |
| ~  |                     |                         | Assign Cart: Use          | r Search                       | ×                                           |                                                      | Summary                                                                                                    | and the |  |  |
| AN | Contracts           | General                 |                           |                                | Notes                                       | s and Attachments 🖋 … 🐣                              | Draft (returned)                                                                                                    | - 71    |  |  |
| 血  | Accounts<br>Payable | Cart Name               | Assign Cart To:<br>2024-0 | no value<br>SELECT V or SEARCH | For                                         | Yes, Goods Only -                                    | Correct these issues.                                                                                                    | ~       |  |  |
| -  | Vendors             | Cart<br>Description     | Note To Assignee:         | PROFILE VALUES<br>BRIAN BRYSON | f                                           | below do not need to be<br>answered                  | You are unable to proceed until addressed.                                                                                                    | 20      |  |  |
| 38 | Sourcing            | Priority                | Norma                     |                                | // hout<br>ase                              |                                                      | then Refresh page then wait) before you can proceed.                                                                                               |         |  |  |
|    |                     | Requested<br>Delivery   | no valu                   | Assign                         | Close will                                  | no value                                             | Be aware of these issues.<br>You may review and proceed.                                                                                           | ×       |  |  |
|    |                     | Ship Via                | Best Carrier-Best Way     | Chematix no value              | have regular<br>interaction<br>with minors, |                                                      | For additional guidance on the Declining<br>Balance topic, click on question #8 for a<br>helptext popup. (This message will not                    |         |  |  |
|    |                     | Bid<br>Information      | no value                  | Location (PI<br>Last Name,     | students,<br>employees                      |                                                      | Total (3.508.92 USD)                                                                                                    | ~       |  |  |
|    |                     | Shopper                 |                           | Building #,<br>Room #,         | 3. Vendor will bave regular                 | no value                                             | Shipping and Handling charges are calculated                                                                                                    |         |  |  |
|    | _                   | Requisitioner           | Brian Bryson              | Chematix Lab<br>ID)            | access to<br>facilities,                    |                                                      | here are for estimation purposes, budget<br>checking, and workflow approvals. If the vendo                                                         | ar i    |  |  |
|    |                     | Procurement<br>Desk     | no value                  |                                | monies,<br>sensitive info                   |                                                      | quoted shipping and handling, then the invoice<br>cannot exceed the quote. Vendors that offer fre<br>shipping do so at the standard ground service | ee      |  |  |
|    |                     | Issuing Officer         | no value                  |                                | 4. Does GASB<br>87 Apply?                   | If "No", please indicate why using the drop down box | level and this does not include things like: dry in<br>hazmat, overnight, or other express shipping                                                | ce,     |  |  |
| Q  | Menu Search         | Declining<br>Balance PO | ×                         |                                | 5. GASB 87                                  | N/A - Purchase requisition                           | options. These and other special handling requirements require additional charges.                                                                 |         |  |  |
|    | ÷                   |                         |                           |                                | does not apoly                              | is not related to a Lease/                           | Powered by JAGGAER   Privacy F                                                                                                    | Policy  |  |  |

## Franklin Business Services Center (BSC) Default Address Instructions

Adding the correct default address to your profile in UGAmart allows BSC to ensure delivery to the proper location. All orders except for services and large pieces of equipment will route through UGA Central Receiving first for inspection and receipt creation, then will be delivered to your campus location.

- 1. Go to ugamart.uga.edu and log in. You should use your usual UGA login information.
- 2. Within UGAmart, click on the person-shape "User" icon on the top-right, then click on "View My Profile."
- 3. On the left-hand side of the screen, click on "Default User Settings" to expand the menu and then click on "Default Addresses."
- 4. Click the gray "Ship To" tab.
- 5. Click on the green "Select Addresses For Profile" button.
- 6. In the "Address Search" box enter '02037 MAIL' in the "Nickname/Address Text" field and click the green button.
- 7. This should display the address for Central Receiving. Click the circular button next to '02037 MAIL & RCVG SVCS' to open the address for editing.
- Enter a title for the address into the "Nickname" field and enter the Building and Room Number in the "Room" field. Click the green "Save" button.

#### Please note:

- a. There is a screenshot following to illustrate what your "Default Address" page may look like, another to show what the search results showing the address of Central Receiving looks like, and another to show how the final address editing page may look.
- b. Remember to leave a comment on the cart if the shipping information needs to change for a single order.

| â        | Home            | 🗊 UNIVERSITY OF GEORGIA               |         |                           |  |       | Search (Alt+Q)               | ٩ | 0.00 USD | Ä | ♡ 🔎 | <b>+ 1</b> |
|----------|-----------------|---------------------------------------|---------|---------------------------|--|-------|------------------------------|---|----------|---|-----|------------|
| ~        |                 | My Profile  Default Addresses         |         |                           |  |       |                              |   | 🕄 Logout |   |     |            |
|          | Shop            | Brian Bryson                          |         | Default Addresses         |  |       |                              |   |          |   |     | ?          |
| ſ        | Orders          | User Name mbryson                     |         | Ship To Bill To           |  |       |                              | _ |          |   |     |            |
| Q.       | Contracts       |                                       |         | Select an address to edit |  | Selec | ?<br>t Addresses For Profile |   |          |   |     |            |
| <b>^</b> | Accounts        | User Profile and Preferences          | >       | Shipping Addresses        |  |       |                              |   |          |   |     |            |
| ш        | Payable         | Default User Settings                 | 1       | ** Chemicals              |  |       |                              |   |          |   |     |            |
| 302      | Vendors         | Custom Field and Accounting Code      | efaults | Adam Hannon-Hatfield      |  |       |                              |   |          |   |     |            |
|          | <b>V</b> CHOOLD | Default Addresses                     |         | Adam Milewski             |  |       |                              |   |          |   |     |            |
| 20       | Sourcing        | Cart Assignees                        |         | Adrian Torres             |  |       |                              |   |          |   |     |            |
|          | oouronig        | Checkout Settings                     |         | Almee Williams            |  |       |                              |   |          |   |     |            |
|          |                 | User Roles and Access                 | ~       | AIRGAS - Camilo Perez     |  |       |                              |   |          |   |     |            |
|          |                 | Ordering and Approval Settings        | >       | AIRGAS - Cordula Schulz   |  |       |                              |   |          |   |     |            |
|          |                 | Permission Settings                   | - > -   |                           |  |       |                              |   |          |   |     |            |
|          |                 | Notification Preferences              | >       |                           |  |       |                              |   |          |   |     |            |
|          |                 | User History                          | >       |                           |  |       |                              |   |          |   |     |            |
|          |                 | Administrative Tasks                  | >       |                           |  |       |                              |   |          |   |     |            |
|          |                 | · · · · · · · · · · · · · · · · · · · |         |                           |  |       |                              |   |          |   |     |            |
|          |                 |                                       |         |                           |  |       |                              |   |          |   |     |            |
|          |                 |                                       |         |                           |  |       |                              |   |          |   |     |            |
| Q        | Menu Search     |                                       |         |                           |  |       |                              |   |          |   |     |            |

Powered by JAGGAER | Privacy Policy

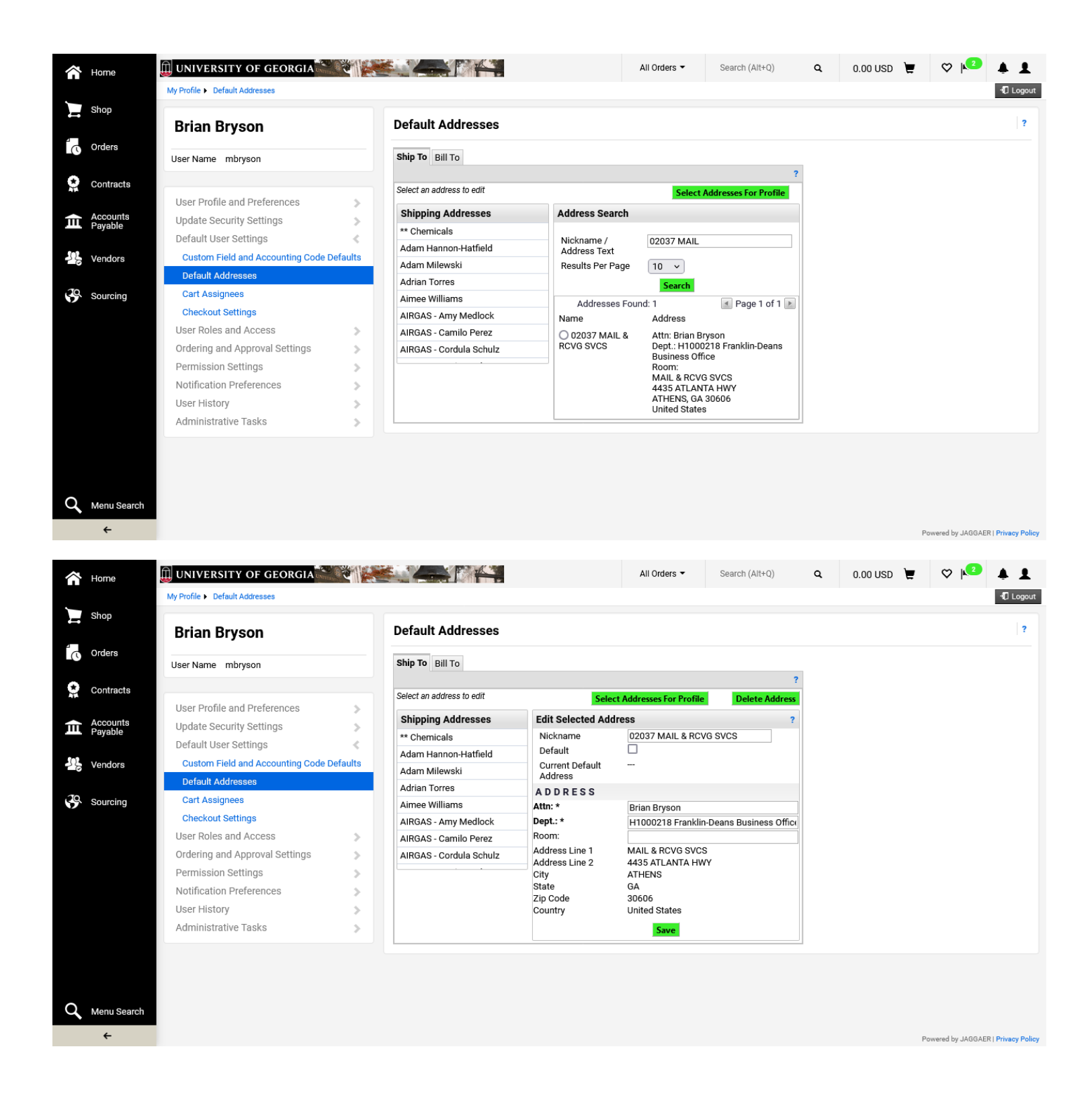